# FRAME WALL – ADD MAIN FRAME

Modified on: Sun, 6 Dec, 2020 at 6:04 PM

# Frame Wall

| Frame<br>Wall Vall                   | Update Frame  Update Frame  Delete Frame  Modify Other • | Split<br>Parts*          | Vumber<br>Elements | Create<br>Assembly | I Link Wall Onfigs ▼ Settings ▼                                              |
|--------------------------------------|----------------------------------------------------------|--------------------------|--------------------|--------------------|------------------------------------------------------------------------------|
| Or:                                  |                                                          |                          |                    |                    |                                                                              |
| Frame<br>Wall Add/Modify<br>Elements | Update Frame<br>Delete Frame<br>Modify Other •           | Split<br>Parts<br>Wall+M | Vumber<br>Elements | Create<br>Assembly | <ul> <li>General Configs ▼</li> <li>Configs ▼</li> <li>Settings ▼</li> </ul> |
|                                      |                                                          |                          |                    |                    |                                                                              |
| W10 Number Walls                     |                                                          |                          |                    |                    |                                                                              |
| Framing Configuration                | _                                                        |                          |                    |                    |                                                                              |
| Frame Wall                           | ]                                                        |                          |                    |                    |                                                                              |
| Add Secondary Frame                  |                                                          |                          |                    |                    |                                                                              |
| Add Siding                           |                                                          |                          |                    |                    |                                                                              |
| Frame Additional Layers              |                                                          |                          |                    |                    |                                                                              |
| Multi-Framing                        |                                                          |                          |                    |                    |                                                                              |

Frame Wall – frames selected walls or parts from the model according to predefined configuration.

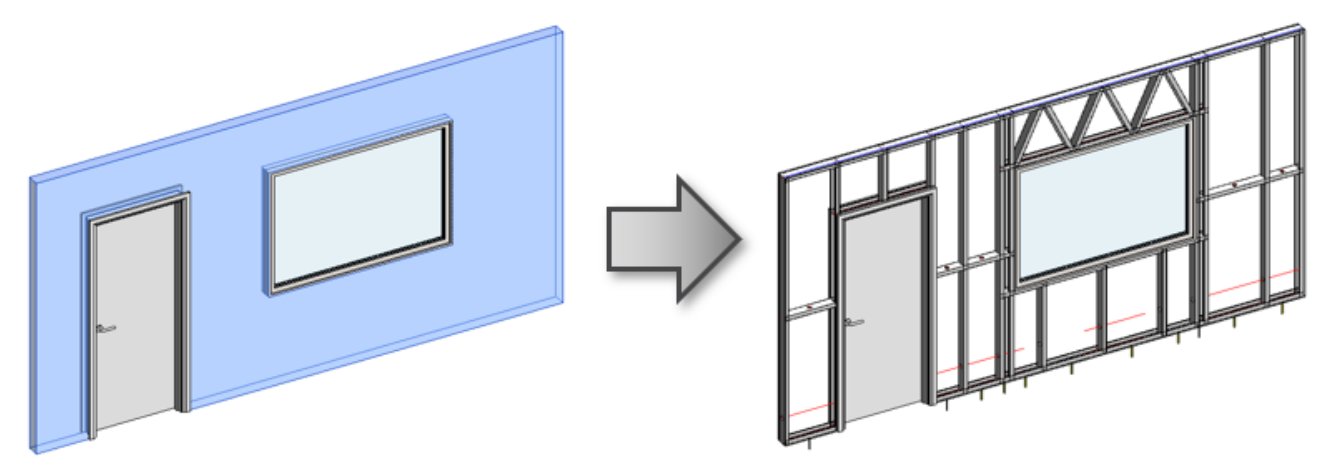

## First time in the project

The first time you click **Frame Wall** in a new project, you will get a message that the framing families are not loaded. You can load them directly from here:

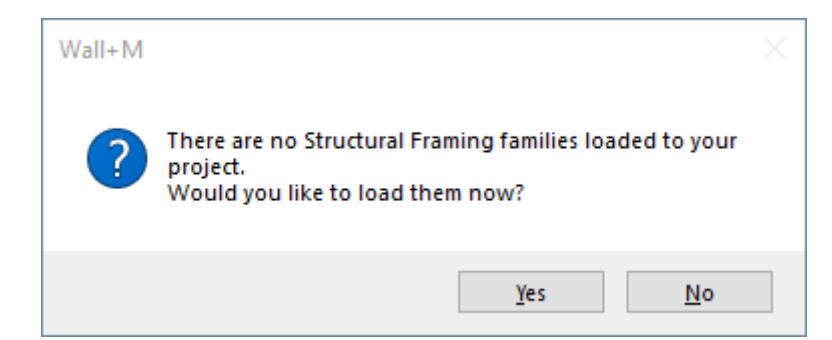

#### Just click OK:

| R Select Family Catalogs for Loading — 🛛 | $\times$ |  |  |  |  |  |  |
|------------------------------------------|----------|--|--|--|--|--|--|
| Catalog Name                             | Load     |  |  |  |  |  |  |
| Main Families                            | ✓        |  |  |  |  |  |  |
| Sample Details                           |          |  |  |  |  |  |  |
| Sample Schedules                         |          |  |  |  |  |  |  |
| Sample Tags                              |          |  |  |  |  |  |  |
| Split Families                           |          |  |  |  |  |  |  |
| Notes                                    |          |  |  |  |  |  |  |
| Company Catalog Name Browse              | Load     |  |  |  |  |  |  |
| Browse                                   |          |  |  |  |  |  |  |
|                                          |          |  |  |  |  |  |  |
| Overwrite Parameters                     |          |  |  |  |  |  |  |
| Load Additional Types Cancel OK          | [        |  |  |  |  |  |  |

Framing families can be also loaded using Wall+M  $\rightarrow$  Settings  $\rightarrow$  Load Families:

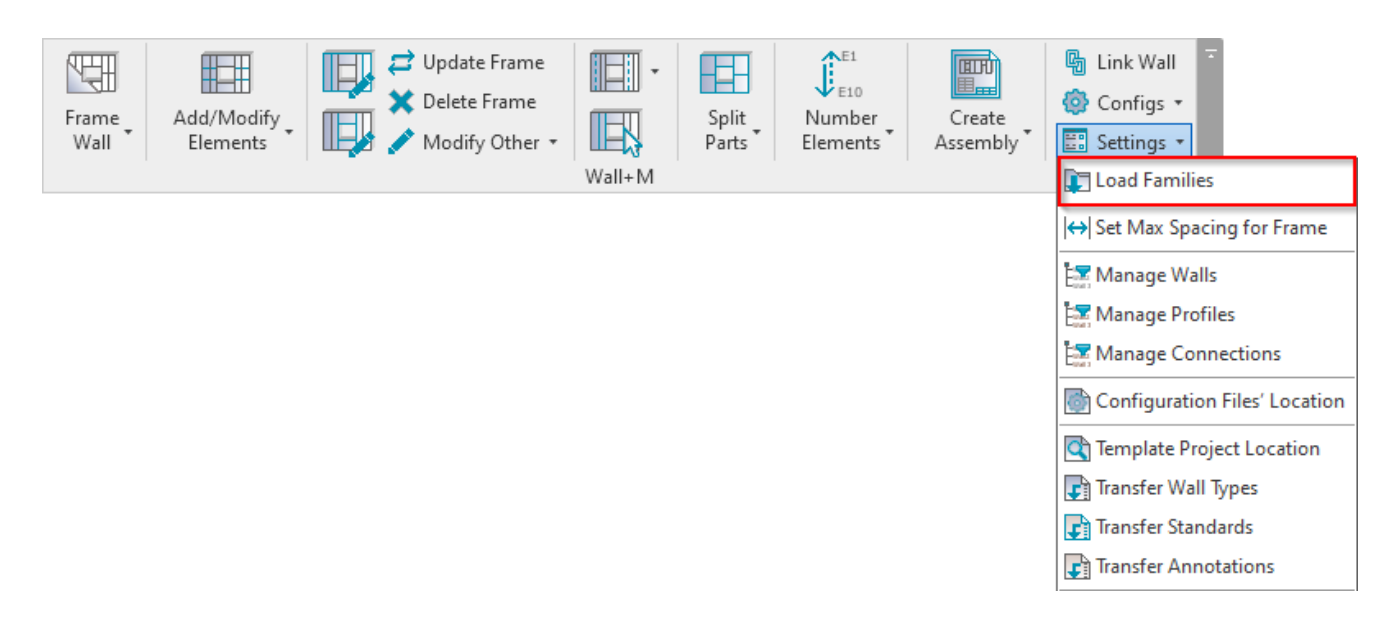

## Read more Load Families>> (https://agacad.freshdesk.com/a/solutions/articles/44001549317-load-families)

**Wall+M** checks the status of selected walls. If there is something wrong with the walls, you will get a detailed report. In the image below, you can see possible report messages.

Let's solve the problem of wall type Int - 16+198+13:

| R Report                      |                          | - 🗆 X                                                                                                    |
|-------------------------------|--------------------------|----------------------------------------------------------------------------------------------------|
| - Summary                     |                          |                                                                                                    |
| Total of Checked Walls: 8     |                          |                                                                                                    |
| Walls without Warnings: 2     |                          |                                                                                                    |
| Walls with Warnings: 6        |                          |                                                                                                    |
| Report                        |                          |                                                                                                    |
| Wall Type                     | Resolution               | Message                                                                                                    |
| Generic - 200mm CMU           | Select new configuration | Layer has "Frame with Cut Plates&Studs" framing configuration assigned, but it can't be found.Please go to "Link Wall" and assign new configuration near "Framing Configuration" column. Or go to "Settings" $\rightarrow$ "Configuration Files' Location" and check files location. |
| Generic - 250mm               | Select new configuration | Layer has no framing configuration assigned. Please go to "Link Wall" and assign it near "Framing Configuration" column.                                                                                                    |
| Generic - 375mm               | Skip Frame               | Layer (number - 1) has no Material assigned. Please edit wall type and assign material.                                                                                                    |
| Generic - 200mm               | Skip Frame               | Selected wall type has no possibility to add "Frame". Please go to "Link Wall" and change it near "Framing Layer" column.                                                                                                    |
| Exterior - Block on Mtl. Stud | Skip Frame               | Selected wall type has no possibility to add "Frame". Please go to "Link Wall" and change it near "Framing Layer" column.                                                                                                    |
| Int - 16+198+13               | Skip Frame               | Layer framing is disabled. Please go to "Link Wall" and check "Frame" column.                                                                                                    |
|                               |                          | OK Cancel                                                                                                    |

#### To fix these kinds of problems, you usually need to go to Link Wall and check the situation:

| Frame | Add/Modify | Update Frame         |        | Split | Number   | Create   | Link Wall    |
|-------|------------|----------------------|--------|-------|----------|----------|--------------|
| Wall  | Elements   | 📖 🖉 🧹 Modify Other 🔹 |        | Parts | Elements | Assembly | 📰 Settings 🔹 |
|       |            |                      | Wall+M |       |          |          |              |

### Int - 16+198+13 has framing possibility disabled, so you just need to select the checkbox near the Frame column:

| R Link Wall                                    |   |                           |                          |           |               |    |                       |        |               | -     |        | ×       |
|------------------------------------------------|---|---------------------------|--------------------------|-----------|---------------|----|-----------------------|--------|---------------|-------|--------|---------|
| Basic Wall : Generic - 300mm                   | ^ | Family:                   | Basic Wall               |           |               |    |                       |        |               |       |        |         |
| Basic Wall : Generic - 375mm                   | 1 | Type:<br>Total thickness: | Int - 16+198+13<br>249   |           |               |    |                       |        |               |       |        |         |
| Basic Wall : Generic - 90mm Brick              | ſ | ayers                     |                          |           | EXTERI        | OR | SIDE                  |        |               |       |        |         |
| Basic Wall : Int - 16+198+13                   |   | Function                  | Material                 | Thickness | Framing Layer |    | Framing Configuration |        | Configuration | Frame | e Frar | me Part |
|                                                | • | 1 Finish1                 | OSB                      | 25 mm     | Sheathing     | ~  | None                  | $\sim$ | Fixed ~       |       |        |         |
| Basic Wall : Interior - 123mm Partition (1-hr) | - | 2 Structure               | Softwood, Lumber         | 198 mm    | Frame         | ~  | None                  | ~      | Fixed ~       |       |        |         |
| Basic Wall : Interior - 135mm Partition (2-hr) |   | 3 Finish1                 | Wood Sheathing, Chipboar | 25 mm     | Sheathing     | ~  | None                  | ~      | Fixed ~       |       |        |         |
| Basic Wall : Interior - 138mm Partition (1-hr) | ~ | <                         |                          |           |               |    |                       |        |               |       |        | >       |
|                                                |   |                           |                          |           |               |    |                       |        | Cancel        |       | C      | ЭК      |

There is no problem if framing configuration in not assigned to the layer. You can assign it in the **Link Wall** dialog, or **Wall+M** will give you this option during the **Frame Wall** process:

| Report<br>Summary<br>Total of Checked Walls: 1<br>Walls without Warnings: 0     |                          | — 🗆 ×                                                                                                    |       |
|---------------------------------------------------------------------------------|--------------------------|----------------------------------------------------------------------------------------------------|-------|
| Summary<br>Total of Checked Walls: <b>1</b><br>Walls without Warnings: <b>0</b> |                          |                                                                                                    | _     |
| Walls without Warnings: 0                                                       |                          |                                                                                                    |       |
|                                                                                 |                          |                                                                                                    |       |
| Walls with Warnings: 1                                                          |                          |                                                                                                    |       |
| Report                                                                          |                          |                                                                                                    |       |
| Wall Type                                                                       | Resolution               | Message                                                                                                    |       |
| Int - 16+198+13                                                                 | Select new configuration | Layer has no framing configuration assigned. Please go to "Link Wall" and assign it near "Framing Configuration" column. |       |
|                                                                                 |                          | OK Cancel                                                                                                    |       |
|                                                                                 |                          |                                                                                                    |       |
|                                                                                 |                          |                                                                                                    |       |
|                                                                                 |                          |                                                                                                    |       |
|                                                                                 |                          | CINK Wall <sup>®</sup> and assign it near "Framing Configuration" co                                                     | ancel |

Selected a sample framing configuration, which automatically comes with **Wall+M**, and click OK:

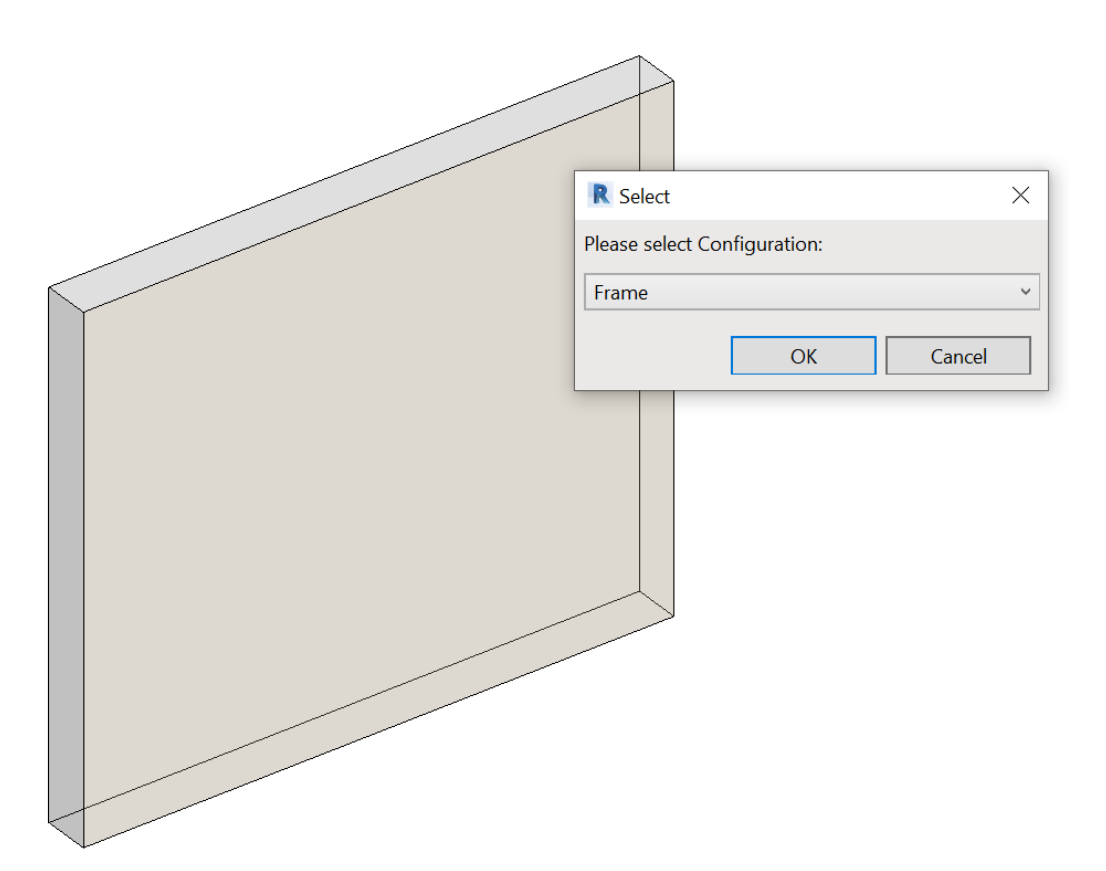

## Result:

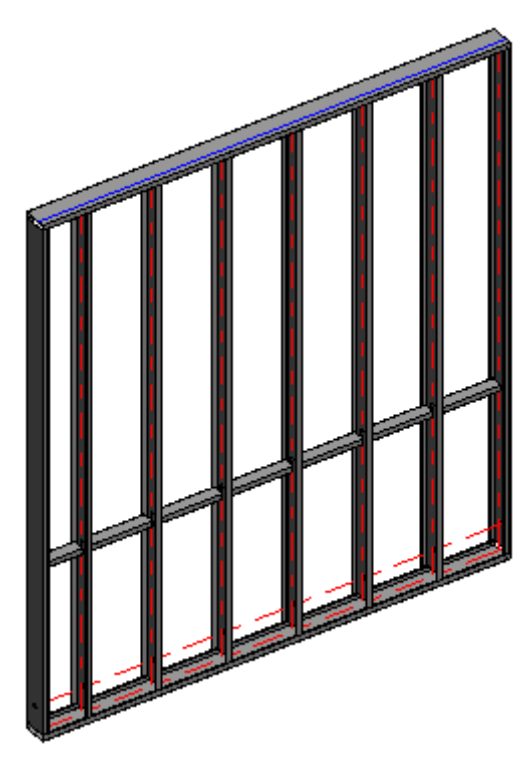

Read more about Link Wall >> (https://agacad.freshdesk.com/support/solutions/articles/44001543580-link-wall)